# DEUNER®

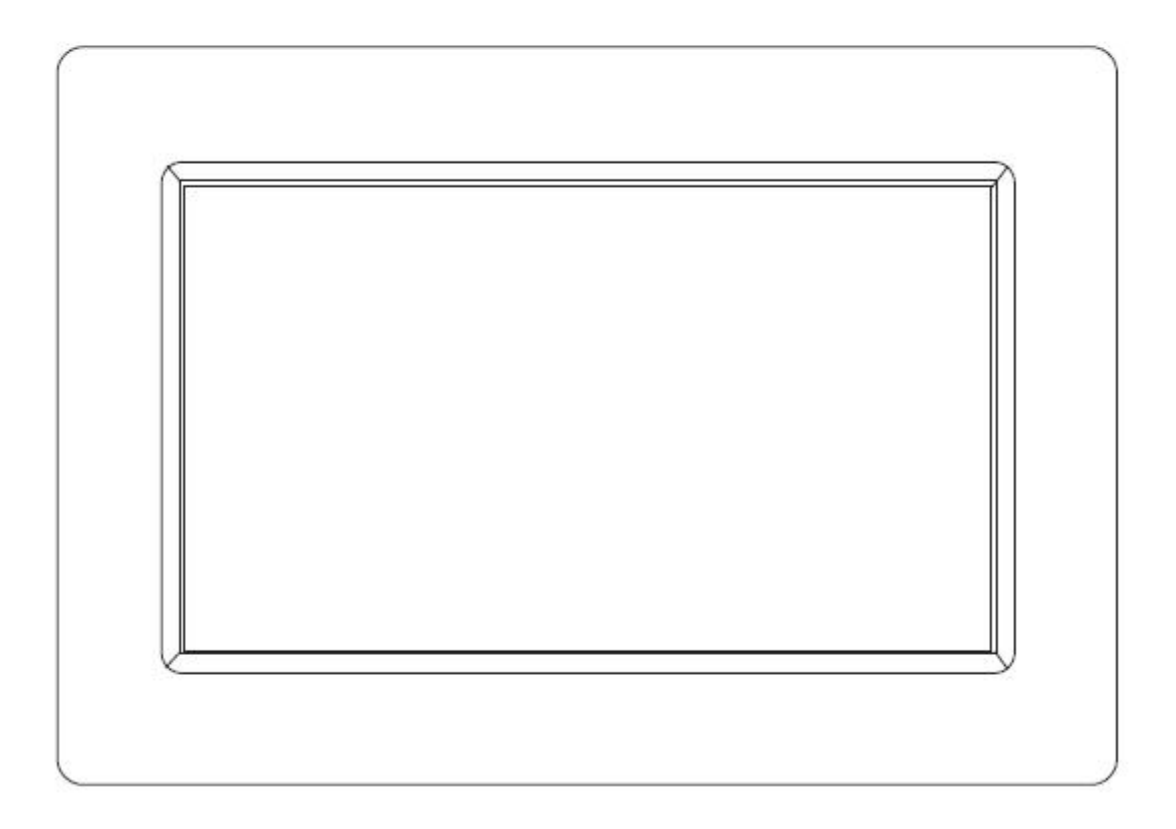

## MANUAL DEL USUARIO PFF-1010BLACK

www.denver-electronics.com

Antes de conectar, poner en funcionamiento o ajustar el producto, rogamos lea completa y detenidamente el manual de instrucciones.

## ESPAÑOL

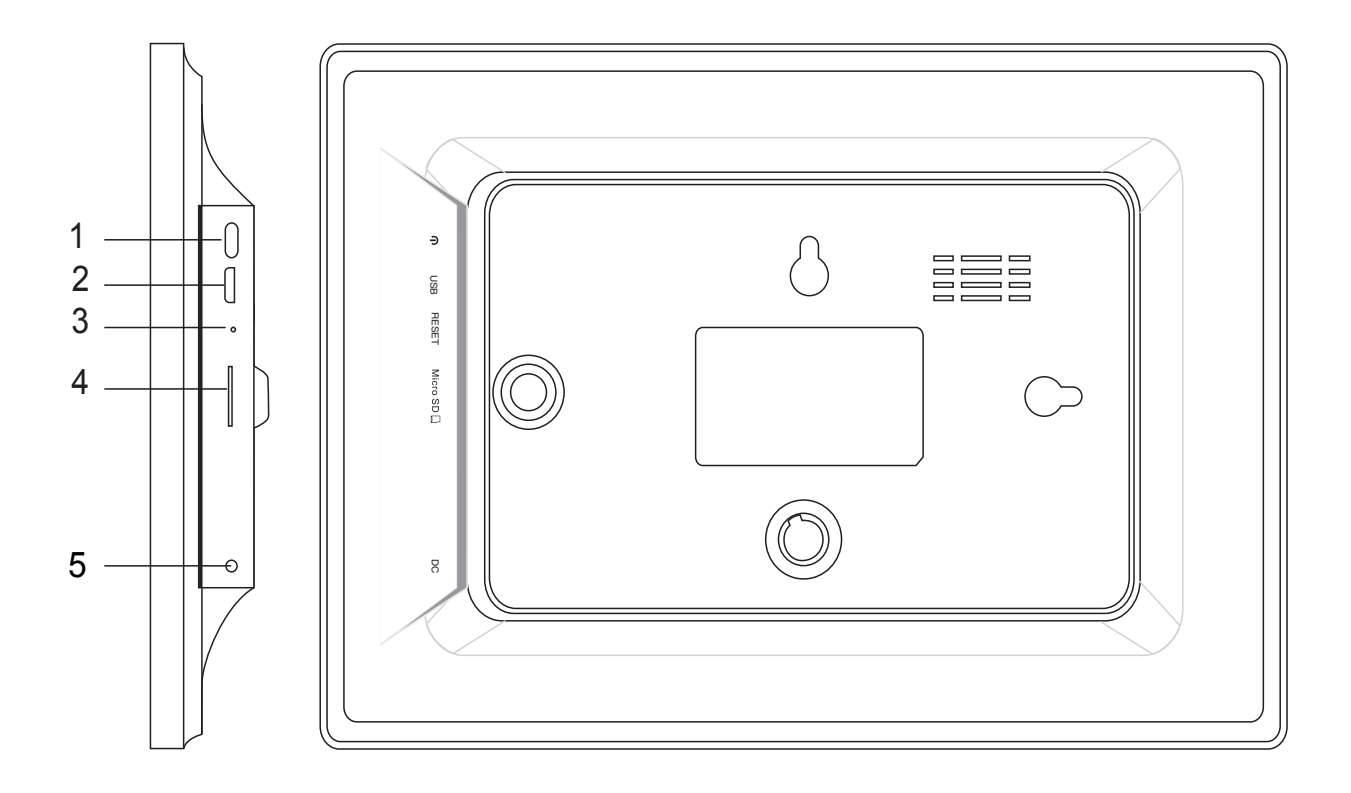

#### 1. Alimentación

Púlselo para encender o apagar la pantalla, o púlselo durante aproximadamente 5 segundos para acceder el menú de reinicio.

#### 2. USB

Conéctelo a un dispositivo USB o a un ordenador para transferir datos.

#### 3. Reinicio

Use una aguja o un clip de papel para reiniciar la unidad.

#### 4. Micro SD

Cargue aquí las tarjetas de memoria micro SD externas.

#### 5. CC

Conecte el adaptador CC para encender el dispositivo.

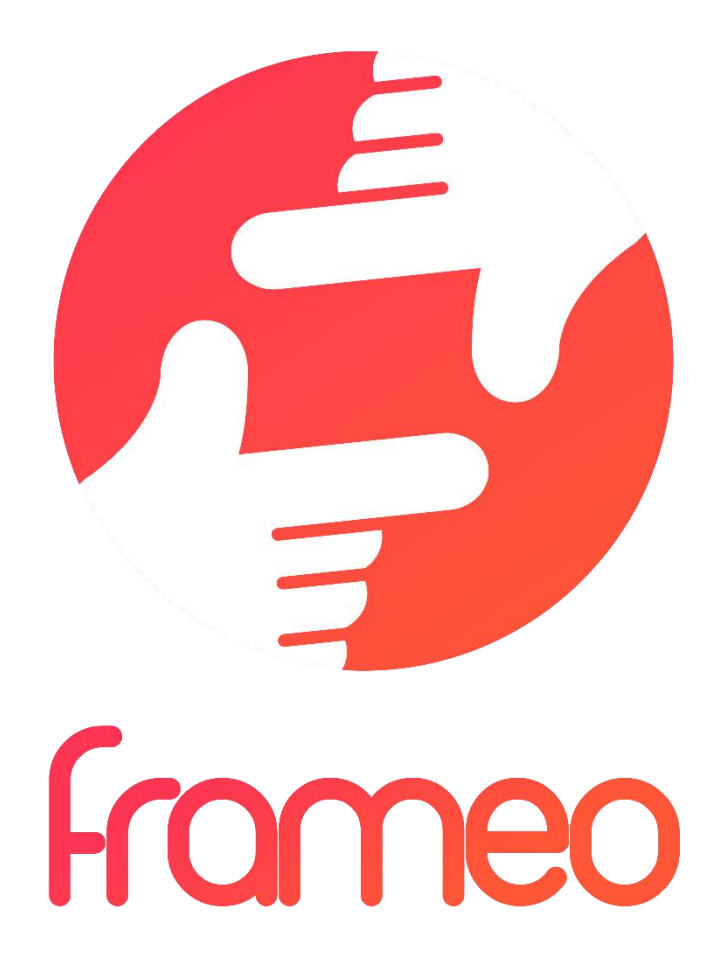

## User Manual

Versión: 1.0.0

## CONTENIDO

| Empezando                                                      |
|----------------------------------------------------------------|
| Aplicación frameo3                                             |
| Instalación rápida de frameo 3                                 |
| Empezar a usar frameo                                          |
| Navegando por frameo4                                          |
| Configuraciones4                                               |
| Mi marco4                                                      |
| Organizar fotografías5                                         |
| Mis amigos5                                                    |
| Pantalla y presentación de diapositivas6                       |
| Wi-Fi6                                                         |
| Copia de seguridad y restauración6                             |
| Acerca de7                                                     |
| Privacidad7                                                    |
| Información sobre garantía, cumplimiento, soporte y seguridad7 |

## Empezando

Gracias por adquirir su propio frameo.

Primero, para configurar el marco, siga la "Guía de inicio rápido" que se incluye en el envase.

Si es la primera vez que usa frameo entonces empiece por seguir la Instalación rápida de frameo en la página 3 o siga la guía en pantalla cuando lo conecte por primera vez.

Una vez que configure su frameo, empiece por conectarlo con sus amigos y familia.

#### Aplicación frameo

Para enviar fotografías a su marco, use la aplicación frameo para iOS o Android

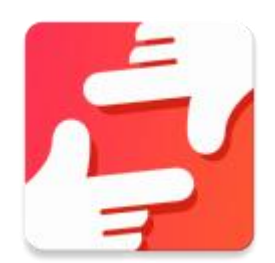

Encuentre la aplicación frameo en:

Google play buscando "frameo"

App Store buscando frameo

## Instalación rápida de frameo

Cuando inicie el marco por primera vez, es necesario que instale el marco.

#### TODAS LAS CONFIGURACIONES SE PUEDE MODIFICAR POSTERIORMENTE A TRAVÉS DEL MENÚ DE CONFIGURACIÓN.

- Primero, empiece por seleccionar el idioma. Este será el idioma que se empleará en todo frameo.
- Conecte el marco a Internet conectándolo a una red Wi-Fi.

#### SI SE DISPONE DE UNA NUEVA VERSIÓN DE SOFTWARE DE FRAMEO, SE LE ANIMARÁ A ELLAS CON UN CUADRO DE DIÁLOGO DE ACTUALIZACIÓN. SE RECOMIENDA QUE ACTUALICE SU MARCO INMEDIATAMENTE SI SE LE SOLICITA.

• Introduzca su nombre y la ubicación donde ha clocado el marco, por ejemplo, "salón" "cocina" u "oficina".

### Empezar a usar frameo

Empiece conectándolo con sus amigos y familia proporcionándoles un código único de su marco.

Si desea poder enviar fotografías al marco usted mismo, empiece por descargar la aplicación de OS o Android en <u>App Store</u> o <u>Google Play</u>. Posteriormente, use el código para conectar el marco y la aplicación tal y como se describe debajo.

Conectarse con un nuevo amigo:

- Asegúrese de que su amigo ha descargado e instalado la aplicación rameo
- Haga clic en el icono del amigo añadido en su marco <sup>\*</sup> Aparecerá un cuadro de diálogo mostrando un código único que es válido durante 24 horas.
- Ahora comparta este código de la forma que prefiera, por ejemplo, por SMS, correo electrónico, MI, llamada de teléfono a su amigo.

#### UNA VEZ QUE SUS AMIGOS HAYAN AÑADIDO EL CÓDIGO DE SU APLICACIÓN FRAMEO, APARECERÁN AUTOMÁTICAMENTE EN EL MARCO Y PODRÁN ENVIARLE FOTOGRAFÍAS.

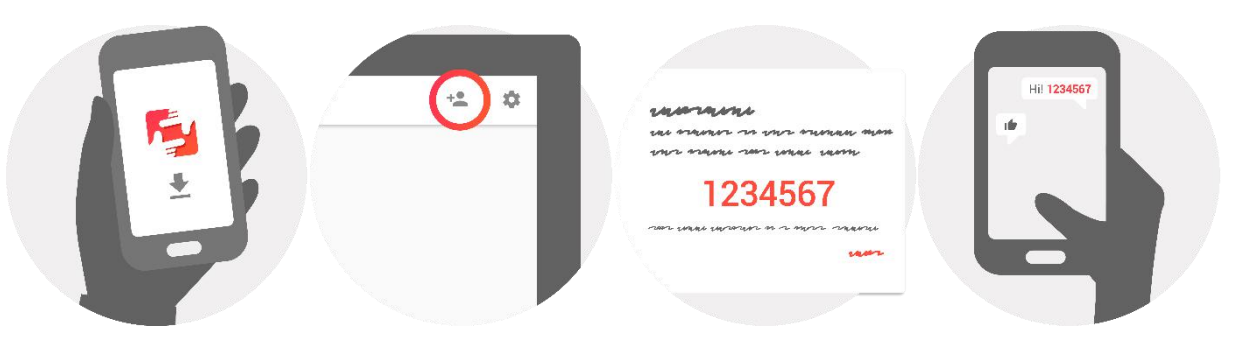

## Navegando por frameo

Puede interactuar con el marco a través de su pantalla táctil.

Deslícelo hacia la derecha o izquierda para ver sus fotografías.

Para acceder a la barra del menú, simplemente, toque una vez en la pantalla; esto mostrará el menú.

En la barra de menú encontrará un acceso rápido al cuadro de diálogo añadir amigos <sup>\*</sup> y al menú de configuración

## Configuraciones

A través de la configuración, puede personalizar el marco segú8n sus necesidades.

#### Mi marco

#### Nombre del marco:

Cambia el nombre de su marco. Este es asimismo el nombre que los amigos y familia conectados verán en su lista de marcos conectados.

#### Ubicación del marco:

Cambia la ubicación del marco. Esta es la ubicación donde se muestra la lista de marcos conectados de su familia y amigos que puede ayudarle a distinguir un marco de otro.

#### Fijar idioma:

Fija el idioma en todo el marco.

#### Modo retardo:

frameo ofrece un modo retardo que apaga la pantalla para reducir el consume de energía mientras, por ejemplo, está durmiendo. Su configuración por defecto es apagar la pantalla a las 23:00 y volver a encender la pantalla a las 07:00.

Para cambiar esto, simplemente fije la hora de inicio/finalización del modo retardo.

#### EL MARCO NO ESTÁ APAGADO O EN MODO EN ESPERA, POR LO QUE TDAVÍA PUEDE RECIBIR FTOGRAFÍAS DURANTE EL MODO RETARDO.

#### Organizar fotografías

#### Mostrar/ocultar fotografías:

Selecciona qué fotografías mostrar/ocultar tocando la fotografía particular que desee mostrar/ocultar. Las fotografías ocultas NO se eliminarán del marco; siempre puede seleccionarlas para volverlas a mostrar.

Use 🛄 para seleccionar o deseleccionar todo.

#### Eliminar fotografías:

Seleccione las fotografías que desee eliminar permanentemente del marco tocando las mismas.

Use 🕮 para seleccionar o deseleccionar todo y 📕 para eliminar las fotografías seleccionadas.

#### Importar fotografías:

Le permite importar fotografías desde una tarjeta SD externa.

#### ANTES DE QUE INTENTE IMPORTAR FOTOGRAFÍAS DESDE UNA TARJETA SD, ASEGÚRESE DE QUE TIENE UNA TARJETA SD CON FOTOGRAFÍAS INSERTADAS EN EL MARCO.

Empiece por seleccionar las fotografías que desee importar al marco.

Una vez seleccionadas, toque el botón importar  $\pm$  para empezar el proceso de importación.

#### ACTUALMENTE NO ES POSIBLE AÑADIR UN SUBTÍTULO O DEFINIR LA PARTE MÁS IMPORTANTE DE LA FOTOGRAFÍAI CUANDO SE USA LA FUNCIÓN IMPORTAR. DE FORMA ALTERNATIVA, ANÁDASE A SU LISTA DE AMIGOS Y ENVÍESELAS USANDO LA APLICACIÓN.

#### Mis amigos

Esta lista contiene toda la gente a la que se le permite enviar fotografías a su marco.

#### Eliminar a una persona

Para eliminar a una persona de esta lista, y por lo tanto, eliminando su permiso para enviarle

fotografías, toque el icono eliminar  $\times$ . Posteriormente se le preguntará que confirme la eliminación y si desea eliminar todas las fotografías recibidas de esta persona.

#### Añadir a una persona

Para permitir que una persona nueva le envíe fotografías, simplemente, toque el botón añadir amigo \*\* y comparta el código que se presenta de la forma que prefiera.

#### Pantalla y presentación de diapositivas

#### Temporizador

Define la duración que se debe mostrar una fotografía.

#### Mostrar subtítulos

Fija si mostrar o no los subtítulos que sus amigos le hayan enviado con la fotografía. Marcar para mostrar subtítulos. No marcar para ocultar los subtítulos.

#### Nivel de brillo

Ajusta el nivel de brillo de la pantalla.

#### Wi-Fi

Establezca a qué red Wi-Fi el marco debe estar conectado.

#### Copia de seguridad y restauración

#### Copia de seguridad del marco en la tarjeta SD

Tóquelo para hacer una copia de seguridad de sus fotografías, amigos y configuraciones. Se mostrará la hora de la última copia de seguridad realizada con éxito.

#### ¡SE ANULARÁ CUALQUIER COPIA DE SEGURIDAD EXISTENTE EN LA TARJETA SD!

#### Copia de seguridad automática

Si se marca, el marco realizará una copia de seguridad automática a las 30 horas de que haya recibido nuevas fotografías o haya realizado cambios en su marco.

#### REQUIERE QUE HAYA INSERTADO 8UNA TARJETA SD GRABABLE EN EL MARCO.

#### Restaurar desde la copia de seguridad

#### ANTES DE INTENTAR RESTAURAR EL MARCO, EMPIECE CONFIRMANDO QUE SU OPIA DE SEGURIDAD ESTÁ ACTUALIZADA.

Para restaurarlo desde una copia de seguridad, debe primero reiniciar el marco. Es importante que tenga en cuenta que no puede restaurarlo a un nuevo marco Frameo

#### **Reiniciar marco**

Elimina todos los datos del marco. Esto eliminará permanentemente todas su fotografías, amigos/conexiones y configuraciones.

#### Acerca de

#### Comprobación de actualizaciones

Compruebe si existe una actualización disponible para su marco.

#### Compartir datos analíticos anónimos.

Compartir datos analíticos anónimos nos ayuda muchísimo a mejorar el software de frameo. Lo entendemos si no desea compartir estos datos con nosotros. Márquelo si desea ayudarnos a mejorar frameo. No lo marque no se niega a compartir datos analíticos anónimos.

#### Guía

Abra la guía de inicio rápido, que se mostró cuando inicio el marco por primera vez.

## Privacidad

Para obtener más información acerca de la política de privacidad, por favor, visite privacy.frameo.net

## Información sobre garantía, cumplimiento, soporte y seguridad

Para obtener más información respecto a la garantía, cumplimiento de hardware, soporte y seguridad, por favor remítase al material que se incluye en el envase.

TODOS LOS DERECHOS RESERVADOS, COPYRIGHT DENVER ELECTRONICS A/S

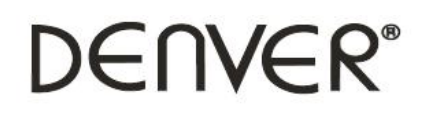

www.denver-electronics.com

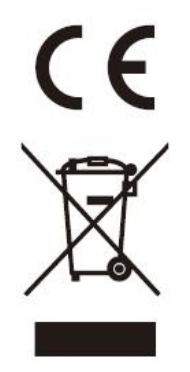

Los equipos eléctricos y electrónicos contienen materiales, componentes y sustancias que pueden ser nocivas para su salud y el medioambiente, si no se maneja correctamente el material de desecho (equipo eléctrico y electrónico desechado).

Los equipos eléctricos y electrónicos aparecen marcados con un símbolo de cubo de basura tachado; véase arriba. Este símbolo significa que los equipos eléctricos y electrónicos no deben eliminarse con el resto de residuos domésticos, sino que deben eliminarse de forma separada.

Todas las ciudades disponen de puntos de recogida establecidos, donde bien se puede enviar los equipos eléctricos y electrónicos de forma gratuita en las estaciones de reciclaje u otros puntos de reciclaje, o que se le recojan de sus domicilios. Puede obtener información adicional en el departamento técnico de su ciudad.

Importador: DENVER ELECTRONICS A/S Omega 5A, Soeften DK-8382 Hinnerup

www.facebook.com/denverelectronics